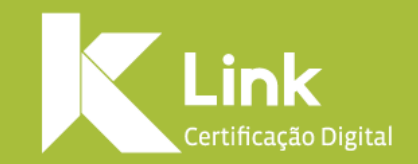

# Manual de Emissão Online com Videoconferência

### Prezado(a) cliente,

Você está prestes a iniciar o processo de Emissão On-line do seu certificado com Videoconferência.

Para que não ocorram falhas no processo, leia as instruções antes de prosseguir:

- Esta emissão só é válida para certificados e-CPF e e-CNPJ modelo A1 ou modelo A3 Link ID (Nuvem)
- Sua Emissão On-line se dará em algumas etapas:
  - Etapa de Solicitação do certificado (Autoridade de Registro);
  - Etapa de envio de documentos;
  - Etapa de validação por videoconferência;
  - Etapa de instalação do Certificado Digital;
- Para o processo de validação por videoconferência é necessário possuir :
  - Webcam;
  - Microfone e Alto Falantes (preferencialmente Headset
  - Boa conexão com a Internet.
- O processo de envio de documentos e videoconferência pode ser feito através do seu **computador ou celular** a partir de um navegador confiável (Google Chrome, Mozilla, Safari, etc), **acessando o link enviado por e-mail**.

## **AVISO IMPORTANTE**

Conforme a Resolução 170/2020 da ICP-Brasil e, por se tratar de uma primeira validação via videoconferência durante o estado de emergência de saúde pública decorrente do Coronavírus:

- O prazo máximo de validade do certificado é de 1 (um) ano;
- Não será necessário realizar a coleta de impressões digitais;
- Esse certificado não poderá ser renovado;
- Os documentos de identificação exigidos deverão ser enviados previamente através do sistema;
- Uma foto do requerente será coletada no momento da videoconferência;
- Caso haja alguma divergência nos documentos, o certificado não poderá ser emitido.

Solicitação do Certificado (Autoridade de Registro)

## Envio de Documentos

## Validação por Vídeo Conferência

Instalação do Certificado Após a Solicitação do Certificado pela sua Autoridade de Registro, você receberá um e-mail para Importação dos documentos. No e-mail recebido, clique no botão **"Importe seus documentos"** e inicie o processo de inclusão dos documentos, **digitando o número do Protocolo**. Após, clique em **"Não sou um robô"**, selecione as imagens da verificação e clique em **"Prosseguir"**.

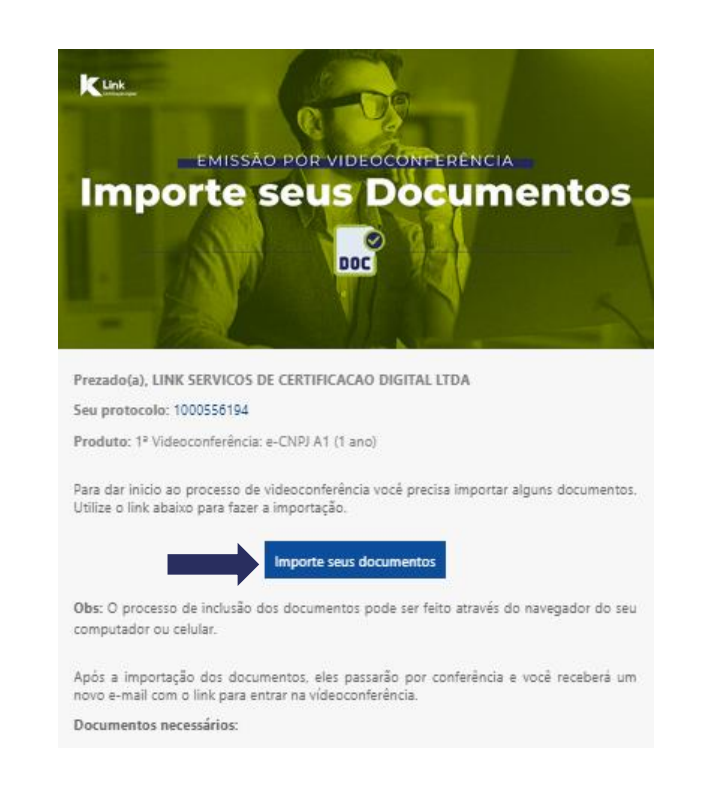

### INICIE A IMPORTAÇÃO DOS SEUS DOCUMENTOS PARA VALIDAÇÃO ATRAVÉS DA VIDEOCONFERÊNCIA

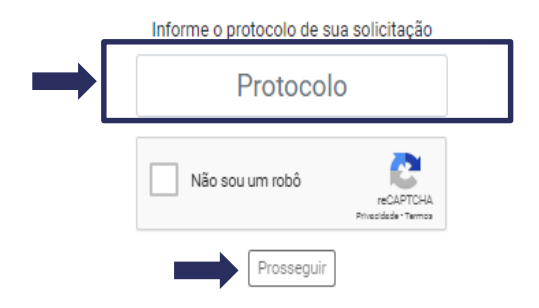

Clique no botão "Selecionar", busque os documentos que deseja importar em cada etapa e clique em "Enviar para conferência"

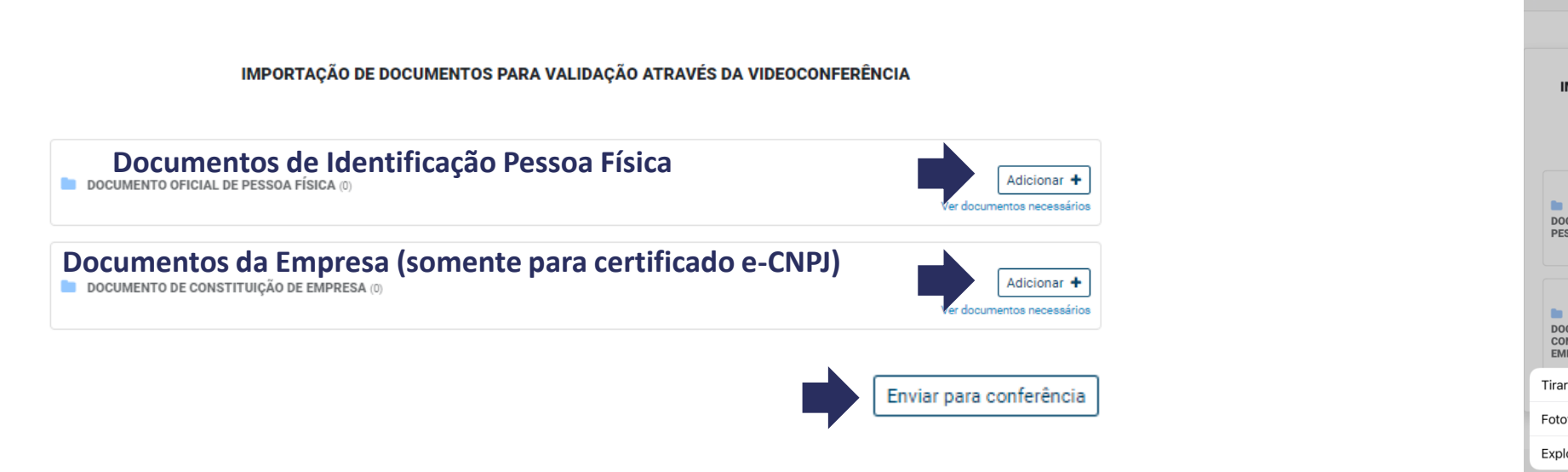

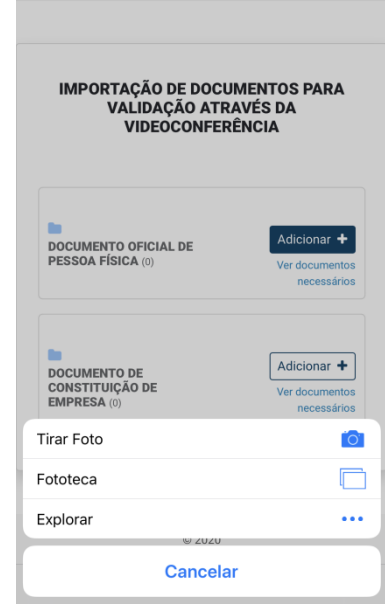

aclink-homologacao.safewebps AA

Atenção: As digitalizações/fotos dos documentos devem ser feitas através dos originais e as imagens devem estar nítidas e visíveis, do contrário poderá acarretar em revisão do processo.

**OBS:** Se o processo estiver sendo realizado pelo **celular**, ao clicar em Selecionar, será habilitado a **opção de tirar foto** do documento.

Ao clicar em "Enviar para conferência", uma mensagem de alerta questionará se deseja realmente continuar, pois não será possível incluir outros documentos depois desse processo, a menos que seja retornado **Pendência** pelo Agente de Registro.

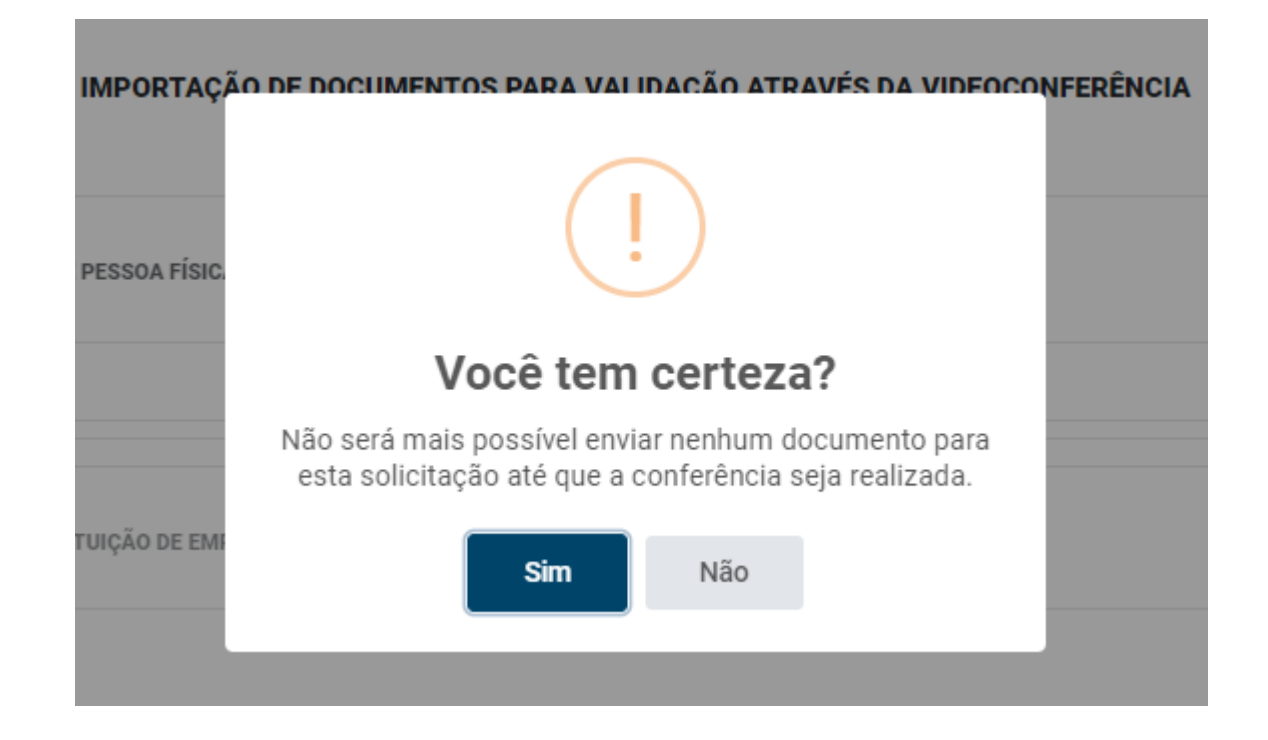

Caso seja encontrada alguma inconsistência, o Agente de Registro enviará um e-mail informando o motivo da sua pendência. Faça o envio dos documentos faltantes, utilizando o link inserido neste e-mail.

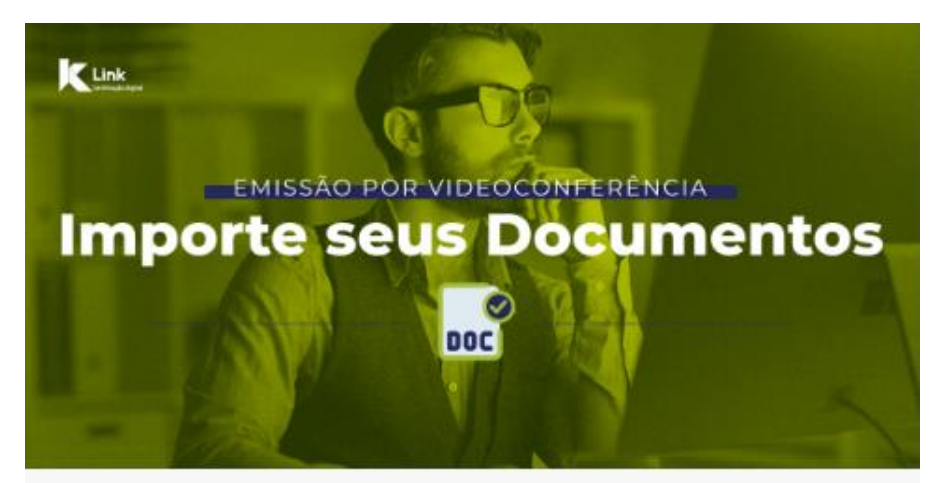

Prezado(a),

No processo de análise dos seus documentos, detectamos uma inconsistência.

Seu protocolo é: 1000556194

O motivo da pendência é: ato constitutivo

Clique aqui para realizar a correção da inconsistência.

Após a reanálise dos documentos, entraremos em contato para agendar seu atendimento.

### INICIE A IMPORTAÇÃO DOS SEUS DOCUMENTOS PARA VALIDAÇÃO ATRAVÉS DA VIDEOCONFERÊNCIA

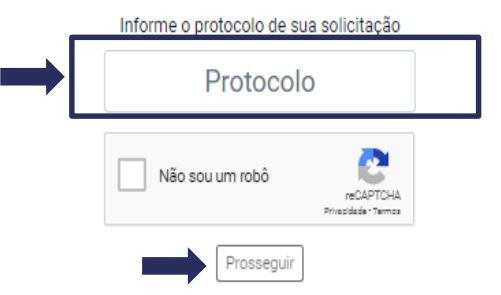

### Agendamento da Vídeo Conferência:

Após a conferência dos documentos, o Agente de Registro entrará em contato, no telefone informado no sistema, para agendar a validação por vídeo conferência.

Atenção: Em caso de certificado e-CPF informe ao Agente de Registro sobre a necessidade de inclusão de CEI/CNO/CAEPF.

### Instruções para a videoconferência:

- Estar em local silencioso e iluminado, preferencialmente com fundo neutro e com uma boa conexão de internet.
- A sua imagem na câmera deverá estar nítida e não poderá estar usando acessórios como: óculos, boné, toca ou chapéu.
- O mesmo documento de identificação importado no sistema, deverá ser mostrado original na câmera durante a validação por videoconferência.

k

Na data/hora acordados no agendamento, clique no link enviado por e-mail e **acesse a videoconferência**, **digitando o código de acesso**. Após, clique em "Não sou um robô", selecione as imagens da verificação e clique em "**Prosseguir**".

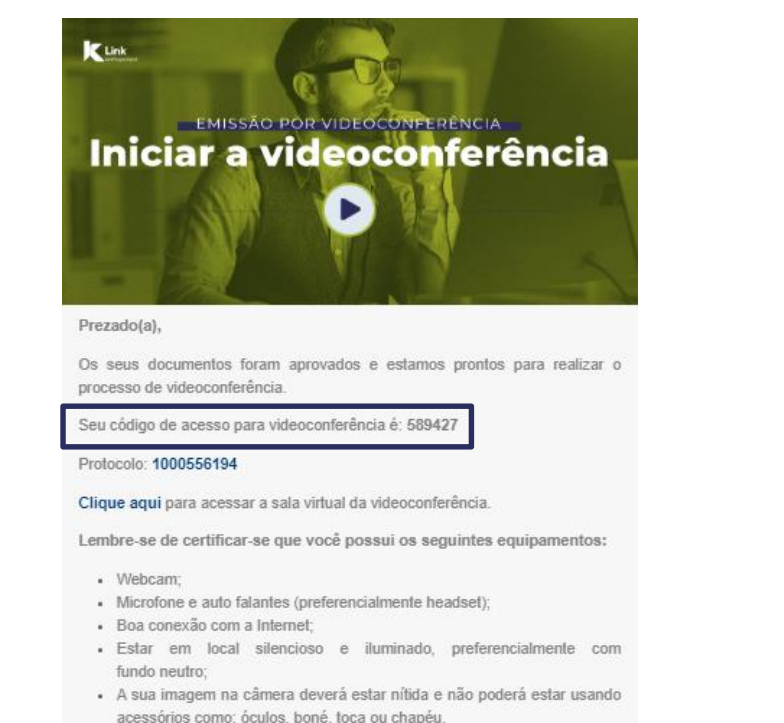

 O mesmo documento de identificação importado no sistema, deverá ser mostrado na câmera durante a validação por videoconferência.

### CONFIRMAÇÃO DE CADASTRO DE TITULAR

LINK

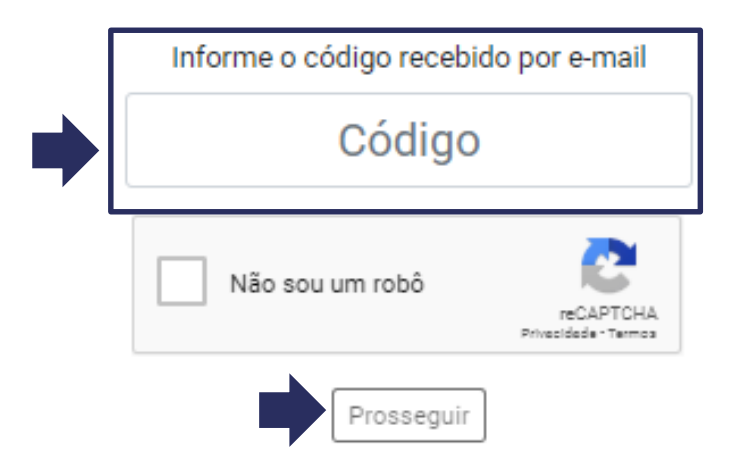

Você terá **o prazo de 30 minutos** para acessar a videoconferência, caso não seja possível, você deverá aguardar o contato do Agente de Registro, para o **reagendamento da sessão**.

VERSÃO 1.1 | DATA:23/06/2020

### Ao acessar a videoconferência:

- Habilite as permissões para uso de câmera e microfone;
- Verifique se as configurações estão corretas;
   Clique no botão de "Estou ciente" (autorizando a captura de fotos, imagens, voz e documentos) e após;
- Clique em "Iniciar Videoconferência"

### Confirmação de cadastro de titular

| Titular / Responsavel                                                                                                    |                                   |
|----------------------------------------------------------------------------------------------------|-----------------------------------|
|                                                                                                    |                                   |
|                                                                                                    |                                   |
|                                                                                                    |                                   |
|                                                                                                    |                                   |
|                                                                                                    |                                   |
|                                                                                                    |                                   |
|                                                                                                    |                                   |
|                                                                                                    |                                   |
|                                                                                                    |                                   |
|                                                                                                    |                                   |
|                                                                                                    |                                   |
| 4                                                                                                    |                                   |
| Camera Loss 4                                                                                                    |                                   |
| Câmens<br>HC Pro Websam CN20 (046e) 0604)                                                                                                    | •                                 |
| Camera<br>HO Pra Websam (500 (046c002c)<br>Microfore<br>Pathés - Microfore (2 - HO Pro Vebsam (200) (046c002c)                                                                                                    | •                                 |
| Camera<br>FOP Pro Websam CN20 (046e1060e)<br>Microfore<br>Pathas - Microfore (2 - HQ Pro Vebsam CN20) (046a1062e)                                                                                                    | •                                 |
| Camera<br>HO Pra Websam (SI20 (SHLer0024))<br>Microfore<br>Pastida - Microfore (2: HO Pro Vebsam (SU0) (SHLer0024))<br>Catou climte do processo de Identificação, bem como autorizo a capturo de Fotografia, imagem, voz. docum                                                                                                    | ♥<br>■<br>antas de identificação. |
| Camera  Camera  FIO Pro Webuern CN20 (048e00004)  Microfore  Pathée - Microfore I2 - HO Pro Valencern CN20 (048e00004)  CN20 (048e00004)  CN20 (048e0004)  CN20 (048e00004)  CN20 (048e0004)  CN20 (048e0004)  CN20 (048e0004)  CN20 (048e0004)  CN20 (048e0004)  CN20 (048e0004)  CN20 (048e0004)  CN20 (048e0004)  CN20 (048e0004)  CN20 (048e0004)  CN20 (048e0004)  CN20 (048e0004)  CN20 (048e0004)  CN20 (048e004)  CN20 (048e004)  CN20 (048e004)  CN20 (048e0004)  CN20 (048e0004)  CN2 | •<br>entras de identificação.     |

Durante todo o processo as conexões de áudio e vídeo devem estar adequadas, caso contrário, será necessário fechar a página e reiniciar a sessão.

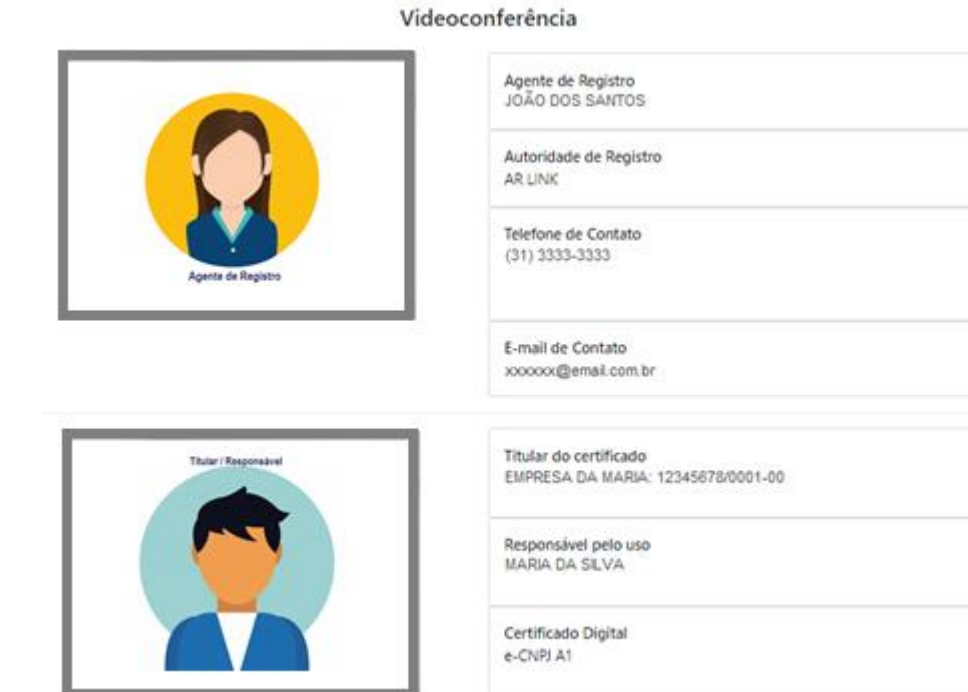

### No decorrer do atendimento será solicitada a captura de sua foto.

A foto deve ter fundo liso, sem pessoas ou objeto ao lado/ao fundo, sem acessórios que impossibilitem a sua identificação (óculos, boné, lenço, fones, etc).

Ao exibir uma sombra na sua imagem na tela, mantenha-se centralizado e olhando em direção a câmera, até ser confirmada a captura. A captura pode ter algum atraso, então sugerimos que **fique parado por alguns segundos**, para que a imagem não saia borrada.

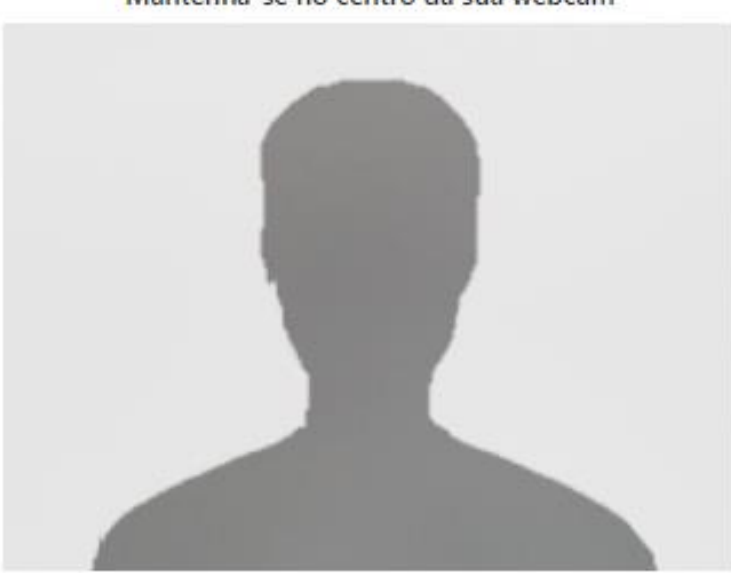

Mantenha-se no centro da sua webcam

K

Posteriormente, será necessário criar e digitar uma **senha de revogação/instalação**. Esta senha servirá para cancelar o certificado em casos de perda, roubo, acesso indevido ou comprometimento de seu certificado e, no caso de certificado modelo A1 servirá para realizar a instalação (download) do certificado digital. **Em caso de esquecimento da senha, o certificado não poderá ser instalado, sendo necessária uma nova emissão. Digite uma senha** de **8 a 15 dígitos** (apenas números e/ou letras, maiúsculas e/ou minúsculas) **repita a senha no campo abaixo** e clique em "**Confirmar**". Aguarde a mensagem de "**Senha cadastrada com sucesso**" e clique em "**Ok**"

LINK

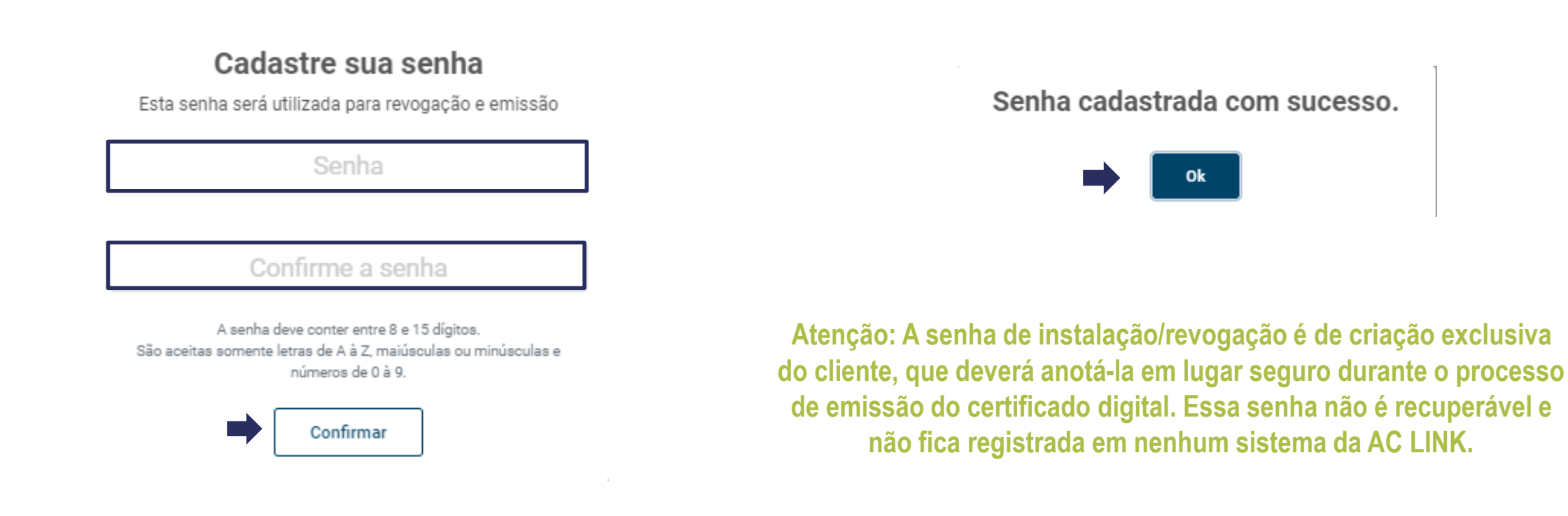

Após o término da Videoconferência, será apresentada na tela a mensagem de confirmação de cadastro, conforme ilustrado abaixo, automaticamente enviado um e-mail de finalização e o **processo de videoconferência estará encerrado**.

### CONFIRMAÇÃO DE CADASTRO REALIZADA COM SUCESSO!

Você receberá um e-mail até 29/06/2020 às 10:30 com as instruções para prosseguir com a instalação do seu Certificado Digital.

Após o término da videoconferência, será encaminhado o e-mail abaixo, informando que o processo está concluído e que será submetido a uma segunda conferência.

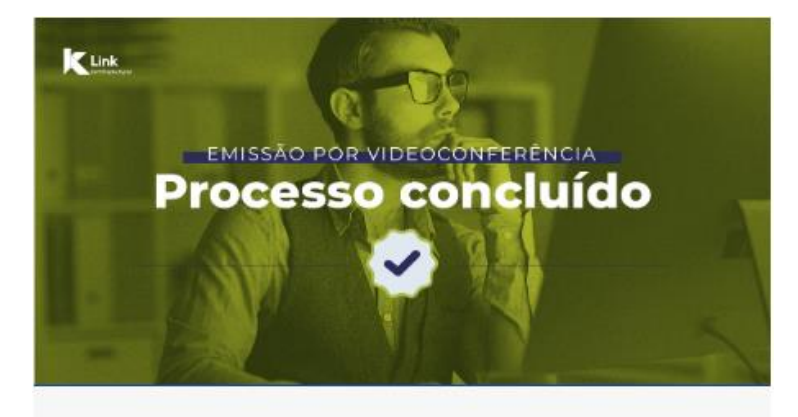

### Prezado(a),

Estamos muito felizes em termos realizado a videoconferência com você!

Agora, nosso time de analistas está realizando o processo de auditoria interna.

Em breve você receberá um e-mail confirmando a aprovação ou revogação do seu certificado, além de instruções de instalação

Protocolo Nº: 7000010705

Dúvidas, estamos à disposição.

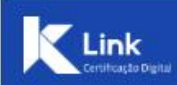

Após aprovado, você receberá um e-mail, conforme ilustrado abaixo, com link **para realizar a instalação do certificado.** Para tanto **é necessário baixar o Assistente de Certificado Digital** e seguir as instruções do sistema.

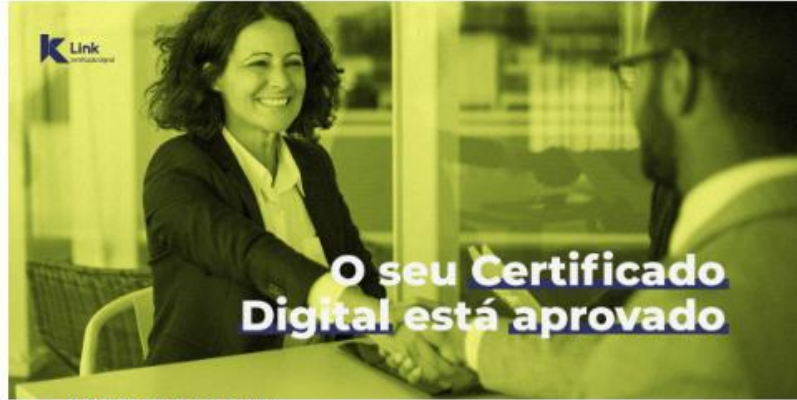

Prezado(a) MARIA DA SILVA,

Informamos que a etapa de conferência e aprovação do seu certificado foi concluída com sucesso! A partir de agora o seu certificado já está apto para ser instalado/baixado.

Para instalar o certificado clique aqui e siga as instruções do sistema.

Lembre-se que para instalar o certificado digital, você precisa estar de posse do número de protocolo abaixo e a senha cadastrada no dia da validação presencial do seu certificado. Caso seja necessário, consulte o seu guia de senha que foi lhe entregue no dia da validação. **Protocolo: 100000000** 

Tipo: e-CNPJ

CNPJ: 999999999999999

Nome: Empresa da Maria

Caso você precise de algum suporte, ligue para (<u>31) 3327-6670</u> ou acesse o nosso site <u>www.linkcertificacao.com.br</u>. Você também pode enviar um e-mail para atendimento@linkcertificacao.com.br

> Como foi seu atendimento? Clique aqui, responda nossa Pesquisa de Satisfação e nos ajude a melhorar sempre.

Para baixar o **Assistente de Instalação de Certificado Digital LINK**, devem ser observados os requisitos abaixo:

- Sistema operacional: Windows 7, 8, 8.1 ou 10.
- Ser administrador do computador.

## K

## **INSTALAR CERTIFICADO A1 (SOFTWARE)**

• Na tela inicial do Assistente de Instalação, clique em "Instalar Certificado".

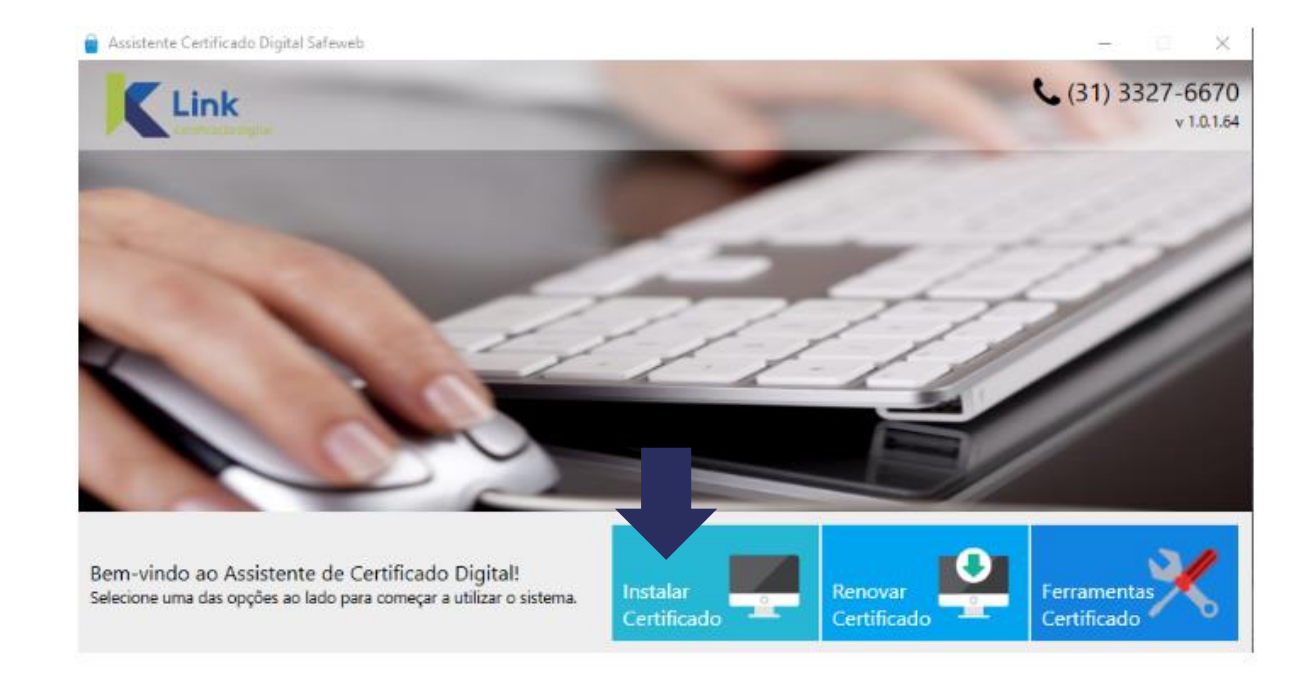

- 1. Digite o **número do Protocolo**, informado no e-mail de aprovação do certificado;
- 2. Digite **seu CPF**;
- 3. Digite a **senha de Instalação/Revogação**, cadastrada no durante a videoconferência e clique em *"enviar".*

Atenção! Antes de prosseguir certifique-se que não há nenhuma mídia conectada ao computador.

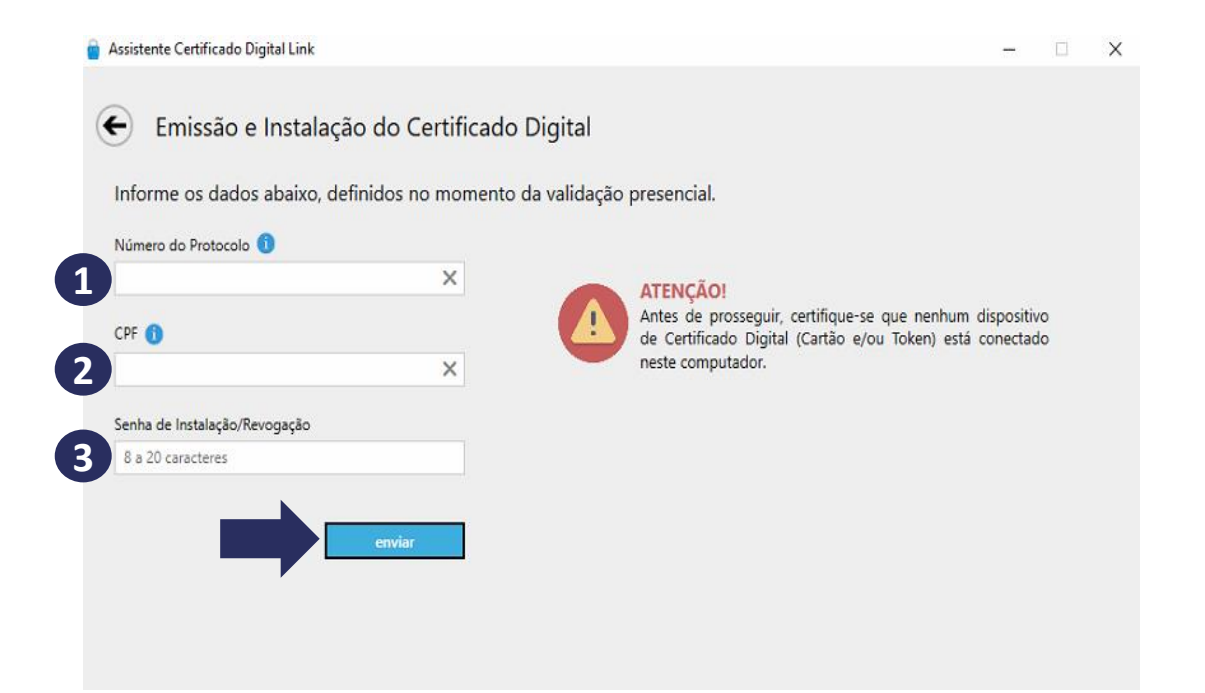

• Aguarde enquanto o assistente realizar a conferência dos dados.

| <ul> <li>Emissão e Instalaç</li> </ul> | ão do Certific  | ado Digital         |                       |                                                                                           |                               |          |
|----------------------------------------|-----------------|---------------------|-----------------------|-------------------------------------------------------------------------------------------|-------------------------------|----------|
| Informe os dados abaixo, d             | efinidos no mom | ento da validação   | presencial.           |                                                                                           |                               |          |
| Numero do Protocolo                    |                 |                     |                       |                                                                                           |                               |          |
| CFF ()<br>03475439603                  | ×               | Aguarde, verificant | ATENÇÃO<br>Antes de p | DI<br>prosseguir, certifique-se que nenh<br>(30 Digital (Cartão e/ou Token) e<br>(stador. | um dispositii<br>stá conectad | io<br>Io |
| Senha de Instalação/Revogação          |                 | -                   |                       |                                                                                           |                               |          |
| *****                                  |                 |                     |                       |                                                                                           |                               |          |
|                                        |                 |                     |                       |                                                                                           |                               |          |
|                                        |                 |                     |                       |                                                                                           |                               |          |

• Será apresentado na tela o Termo de Titularidade, confira seus dados e clique em "Concordar e assinar".

| Link                                                                                                    | Tap California (CFP A3<br>Innova), TODARTIA<br>California, Provinciana Stat                                                                                                    | 7004055070004750745                                                                                                    |   |
|----------------------------------------------------------------------------------------------------|----------------------------------------------------------------------------------------------------|----------------------------------------------------------------------------------------------------|---|
| TERMO DE 1                                                                                                    | TTULARIDADIE E RESPONSADILIDADE                                                                                                    | DE CERTIFICADO DIGITAL DE PESSOA FÍSICA                                                                                                    |   |
| <ul> <li>Herder Schler Geschler and Schler Schlerer Schler Schler Schler Schler Schler Schler Schler Schler Sc</li></ul> | Addention wave and end of 2000. It is it is equivalent to 2000. The second second seco | <text><list-item><list-item><list-item><list-item><list-item><list-item><list-item><list-item><list-item><list-item><list-item><list-item><list-item><list-item><list-item><list-item><list-item></list-item></list-item></list-item></list-item></list-item></list-item></list-item></list-item></list-item></list-item></list-item></list-item></list-item></list-item></list-item></list-item></list-item></text> |   |
|                                                                                                    |                                                                                                    |                                                                                                    | ( |
|                                                                                                    |                                                                                                    |                                                                                                    |   |

## k

## **INSTALAR CERTIFICADO A1 (SOFTWARE)**

• Cadastre uma senha de segurança para seu certificado.

| Assistente Certificado Digital Safeweb |                                                                             | _  | $\times$ |
|----------------------------------------|-----------------------------------------------------------------------------|----|----------|
| 6 5 Emissão do nov                     | e Cortificado Digital                                                       |    |          |
| J. Emissão de hov                      |                                                                             |    |          |
| Geracia da par o                       | es chaver                                                                   |    |          |
| Informe a sen<br>Para manter a segurar | na<br>nça, você deve proteger a chave privada do certificado com uma senha. |    |          |
| Senha                                  | Confirmar Senha                                                             |    |          |
|                                        |                                                                             | ok |          |
|                                        |                                                                             |    |          |
|                                        |                                                                             |    |          |
|                                        |                                                                             |    |          |

Atenção: Esta senha é de criação exclusiva do cliente, que deverá anotá-la em lugar seguro. Essa senha não é recuperável e não fica registrada em nenhum sistema da AC LINK.

• Escolha o local para armazenar a cópia de segurança (backup) do seu certificado. Em seguida, clique em "Salvar".

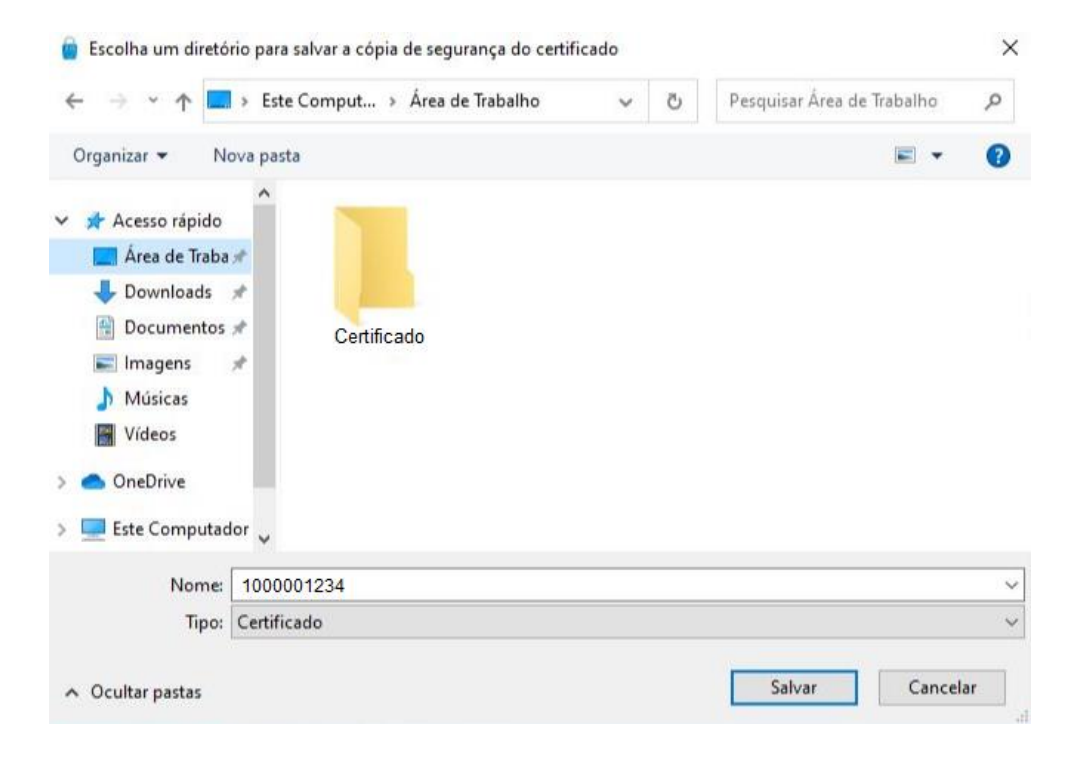

Atenção! A instalação do Certificado A1 só poder ser realizada uma vez, portanto, recomendamos que a cópia de segurança seja armazenada em um local seguro, como na nuvem ou em dispositivos móveis (pen drive, HD externo, etc).

• Pronto! Seu Certificado foi instalado com sucesso! Clique em Concluir para finalizar todo o processo.

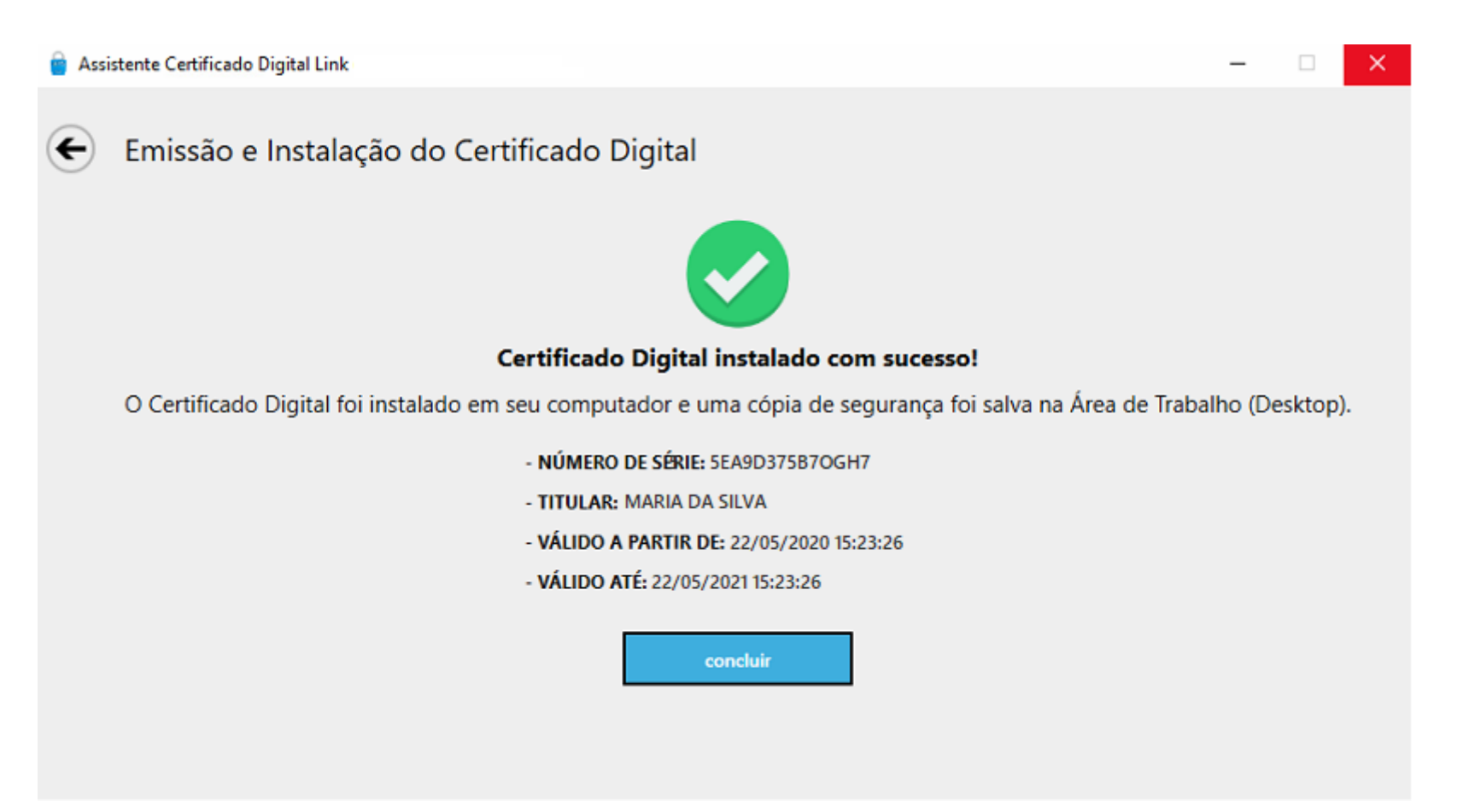

Após o final do atendimento, será encaminhado o e-mail abaixo, informando que a videoconferência foi finalizada e que agora será necessário realizar a EMISSÃO do seu certificado. Clique no link "Emitir Certificado" e siga as instruções a seguir:

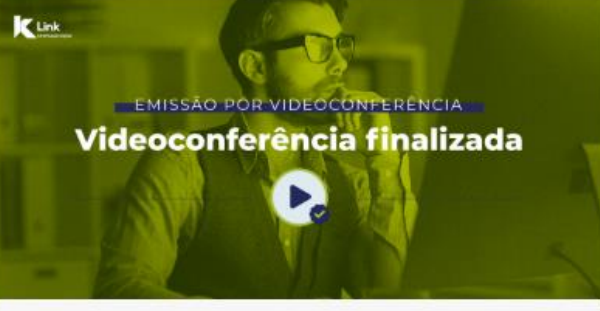

### Prezado(a),

A videoconferência para confirmação do seu cadastro, referente ao protocolo 7000010787, foi concluída com sucesso!

Agora, é necessário realizar a emissão do seu Certificado Digital através do link abaixo:

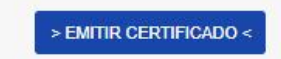

Se ainda houver alguma dificuldade na instalação você poderá abrir um chamado para o nosso time de suporte, clicando aqui.

Dúvidas, estamos à disposição. Link Certificação Digital

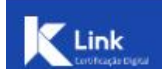

Confirme o número do protocolo e o seu CPF e informe a senha de instalação, digitada no momento da videoconferência. Após, clique em "Não sou um robô", selecione as imagens da verificação e clique em "Prosseguir".

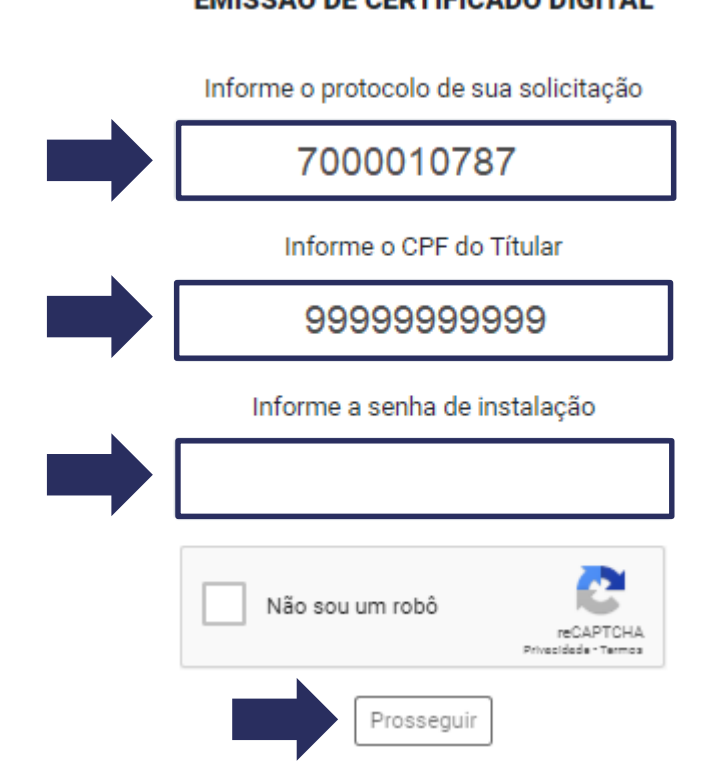

### EMISSÃO DE CERTIFICADO DIGITAL

Será apresentado na tela o Termo de Titularidade, confira seus dados e clique em "Concordar com o termo".

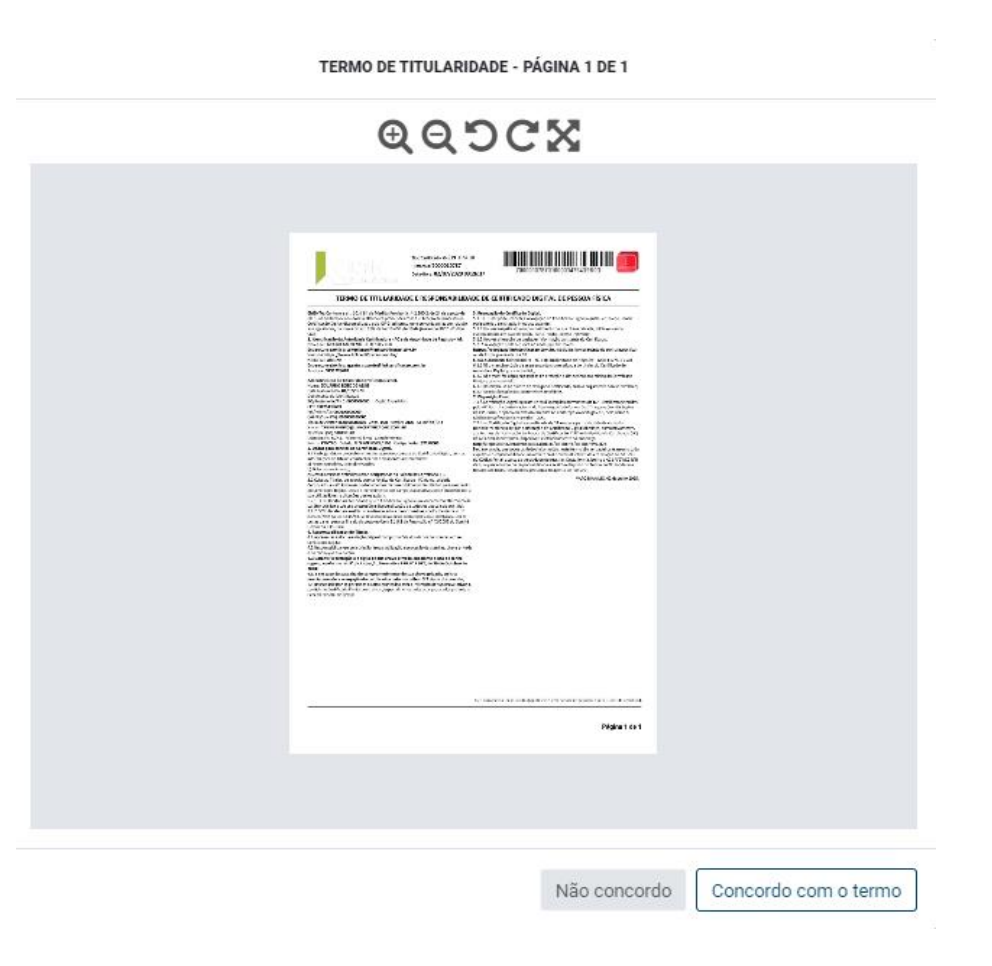

Crie uma senha de Uso para seu certificado. A **senha de uso** será solicitada toda vez que o certificado for utilizado. Em caso de esquecimento da senha, o certificado ficará **inutilizável**, visto que não há senha de recuperação, sendo necessária uma nova emissão.

### Cadastre a senha de USO do Certificado Digital

Atenção: anote e guarde a senha em um local seguro, pois ela não poderá ser alterada e nem resgatada em caso de perda.

Digite uma senha de 8 a 15 dígitos (apenas números e/ou letras, maiúsculas e/ou minúsculas); repita a senha no campo abaixo e clique em "Confirmar"

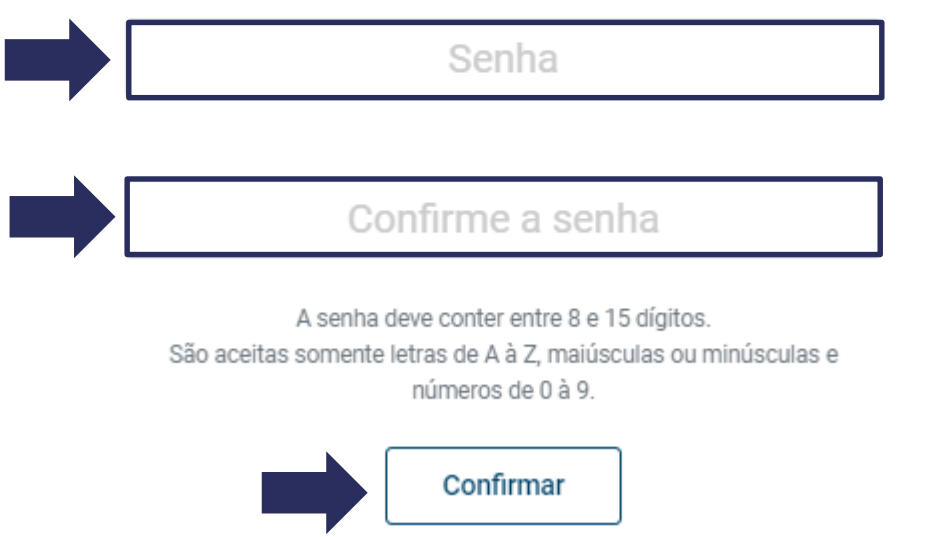

- Quase pronto! Seu Certificado foi emitido com sucesso e você verá na tela a imagem abaixo.
- Para utilizá-lo será necessário seguir os passos que serão detalhados a seguir:

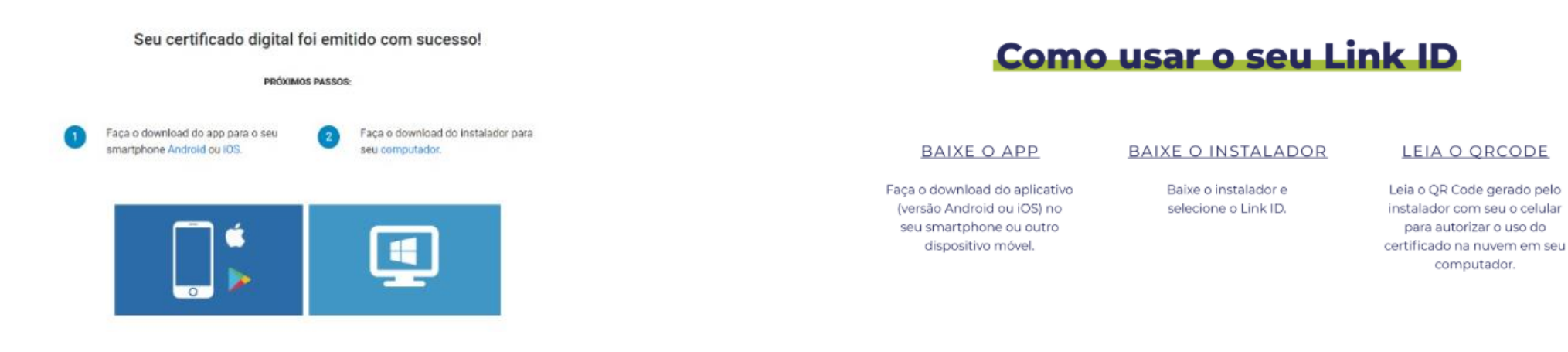

- Acesse o site: https://www.linkcertificacao.com.br/suporte/instalacao-certificado/
- Clique em "*Baixar Instalador Link"*, aguarde o download e execute o programa:

| Prepare seu comput           | ador                   |             |
|------------------------------|------------------------|-------------|
| Passo a passo para usar o se | u Certificado Digital. |             |
|                              |                        |             |
| WINDOWS                      | ;                      | MAC / LINUX |

# LINK ID (CERTIFICADO DIGITAL EM NUVEM)

## **BAIXAR LINK ID DESKTOP (COMPUTADOR)**

• Para baixar o programa Link ID Desktop, clique em LINK ID (Certificado Digital).

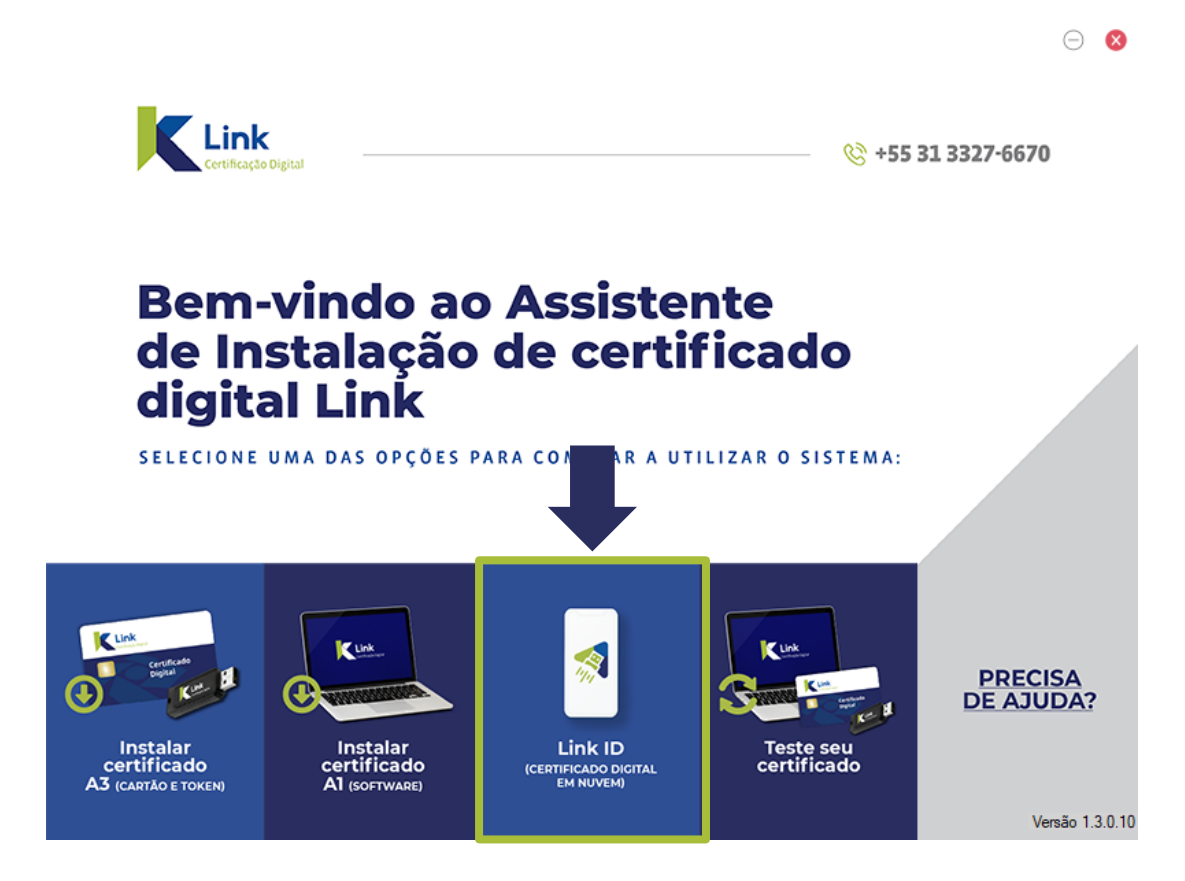

## LINK ID (CERTIFICADO DIGITAL EM NUVEM) BAIXAR LINK ID DESKTOP (COMPUTADOR)

• Aguarde o download completo do programa.

| Realizando | 0 | download | do | driver. | por | favor | aquarde | • |
|------------|---|----------|----|---------|-----|-------|---------|---|
| ncuizunao  | ~ | aomioua  | au | unver,  | por | 10100 | agaaraa |   |

| Download 5,54% |  |
|----------------|--|

 Na tela do Acordo de Licença, Leia os Termos de uso, após marque a opção: "Eu aceito o acordo" e clique em "Próximo".

| cordo de Licença                                                  |                                        |                     |           |
|-------------------------------------------------------------------|----------------------------------------|---------------------|-----------|
| Por favor leia as seguintes info                                  | rmações importantes antes              | de continuar.       | (         |
| Por favor leia o seguinte Acord<br>antes de continuar com a insta | lo de Licença. Você deve ace<br>lação. | eitar os termos des | ste acord |
| Termo de uso:                                                     |                                        |                     |           |
| <u><https: u="" www.linkcerti<=""></https:></u>                   | ficacao.com.br/linkid,                 | /termo de us        | o.pdf>    |
|                                                                   |                                        |                     |           |
|                                                                   |                                        |                     |           |
|                                                                   |                                        |                     |           |
|                                                                   |                                        |                     |           |
|                                                                   |                                        |                     |           |
| • Eu aceito o acordo                                              |                                        |                     |           |

## k

## LINK ID (CERTIFICADO DIGITAL EM NUVEM) BAIXAR LINK ID DESKTOP (COMPUTADOR)

• Nesta tela, clique novamente em "Próximo".

🛃 Link ID Desktop 1.1.6 - Instalador

\_

 $\times$ 

Selecionar a Pasta do Menu Iniciar

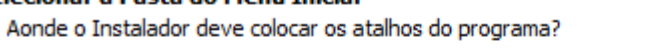

<u>\*</u>

O Instalador criará os atalhos do programa na seguinte pasta do Menu Iniciar.

Pra continuar, dique em Próximo. Se você gostaria de selecionar uma pasta diferente, dique em Procurar.

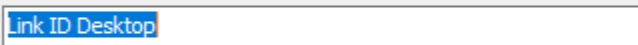

Procurar...

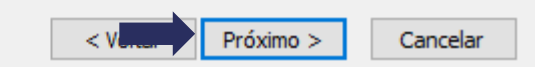

## LINK ID (CERTIFICADO DIGITAL EM NUVEM) **BAIXAR LINK ID DESKTOP (COMPUTADOR)**

Agora, clique em "Instalar" para continuar a instalação. 

Link ID Desktop 1.1.6 - Instalador

 $\times$ 

### Pronto pra Instalar

O Instalador está agora pronto pra comecar a instalar o Link ID Desktop no seu computador.

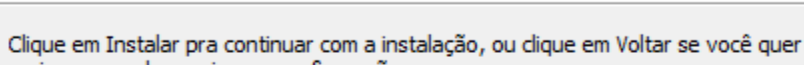

revisar ou mudar quaisquer configurações.

| Pasta do Menu Iniciar: | ^ |
|------------------------|---|
| LINK ID DESKIOP        |   |
|                        |   |
|                        |   |
|                        |   |
|                        |   |
|                        |   |
|                        |   |
|                        |   |
|                        |   |
|                        | ¥ |
| C                      | > |

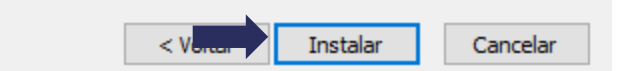

## LINK ID (CERTIFICADO DIGITAL EM NUVEM) **BAIXAR LINK ID DESKTOP (COMPUTADOR)**

Aguarde enquanto o programa está sendo instalado. 

> Link ID Desktop 1.1.6 - Instalador Instalando Por favor espere enguanto o Instalador instala o Link ID Desktop no seu computador. Criando atalhos... C:\...\Microsoft\Windows\Start Menu\Programs\Link ID Desktop\Link ID Update.lnk Cancelar

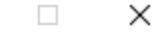

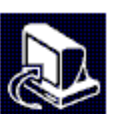

 $\sim$ 

## K

## LINK ID (CERTIFICADO DIGITAL EM NUVEM) BAIXAR LINK ID DESKTOP (COMPUTADOR)

• Tudo Pronto! Clique em *"Concluir"*, para finalizar a instalação.

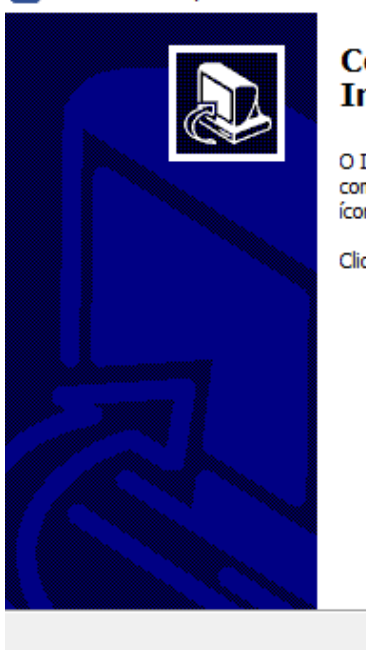

### 🛃 Link ID Desktop 1.1.6 - Instalador

### Completando o Assistente do Instalador do Link ID Desktop

O Instalador terminou de instalar o Link ID Desktop no seu computador. O aplicativo pode ser iniciado selecionando os ícones instalados.

Clique em Concluir pra sair do Instalador.

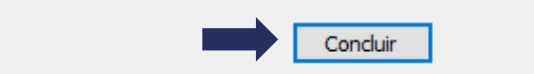

## LINK ID (CERTIFICADO DIGITAL EM NUVEM) BAIXAR LINK ID DESKTOP (COMPUTADOR)

- Ao final da instalação será exibido um ícone na área de trabalho do seu equipamento
- Abra o programa Link ID Desktop (computador) e faça a associação com o Link ID App (celular)

| 🚿 Lin        | ดเม                                                                                                    |         |
|--------------|----------------------------------------------------------------------------------------------------|---------|
| Rem-vindo    | Você adquiriu o seu certificado Link ID!                                                                     |         |
|              | App Store, realize as instruções solicitadas no aplicativo e em seguida<br>clique no botão "Avançar" abaixo: |         |
| Associar     |                                                                                                    |         |
| Certificados | O Store                                                                                                    |         |
| $\checkmark$ |                                                                                                    | AVANCAR |
| Concluido    |                                                                                                    |         |

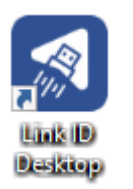

Atenção: Para mais detalhes sobre como realizar a associação e utilizar o certificado digital, veja os manuais Link ID IOS/Android, <u>clicando aqui.</u>

GET IT ON

Gooale Plav

## 

## LINK ID (CERTIFICADO DIGITAL EM NUVEM)

## **1.** Baixe o aplicativo para o seu dispositivo móvel.

Realize o download do aplicativo para Android na Play Store. •

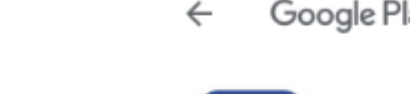

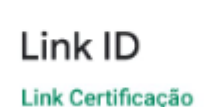

Google Play

Q :

## 2. Associe seu certificado ao dispositivo móvel

- Após a instalação do app é necessário associar seu certificado ao dispositivo móvel, para isso, abra seu aplicativo e clique em "Vamos começar!".
- Após, informe o número de celular cadastrado no momento da emissão do certificado.

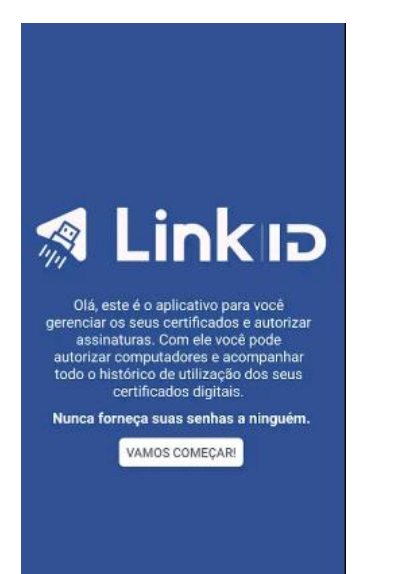

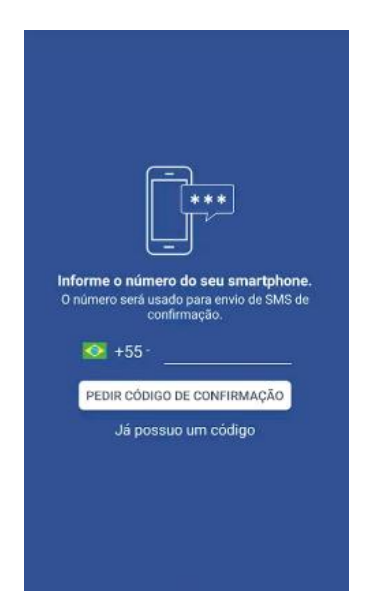

- 2 Associe seu certificado ao dispositivo móvel
- Para prosseguir é necessário clicar em "Pedir código de confirmação".

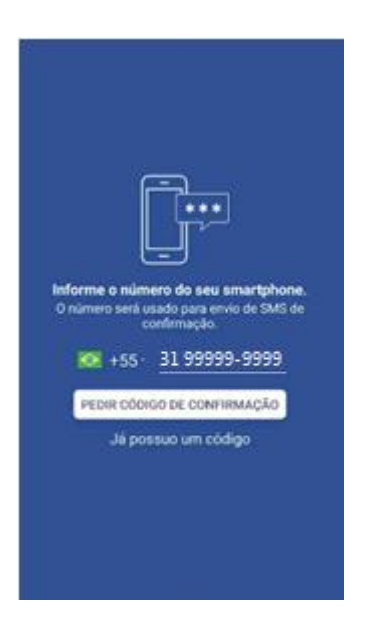

 Agora, confirme o número do celular clicando em "Confirmar".

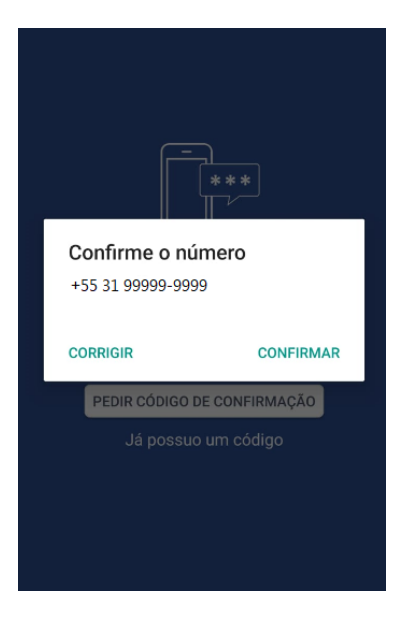

- 2 Associe seu certificado ao dispositivo móvel
- O código é enviado via SMS automaticamente.

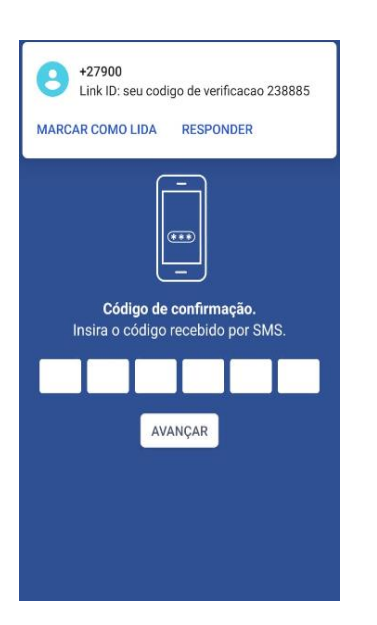

 Agora informe o código de verificação e clique em "Confirmar".

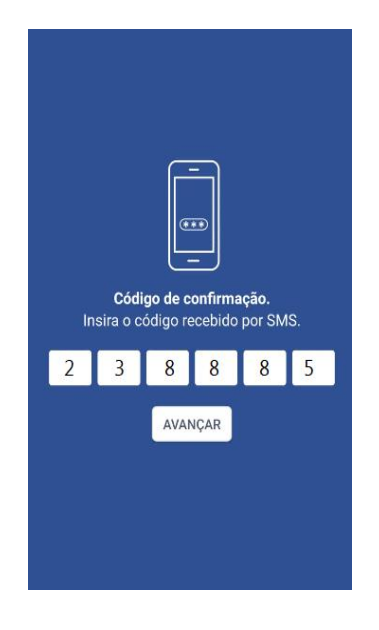

- 2 Associe seu certificado ao dispositivo móvel
- Após, cadastre um apelido para o celular que está com o certificado vinculado e clique em "Seguinte".

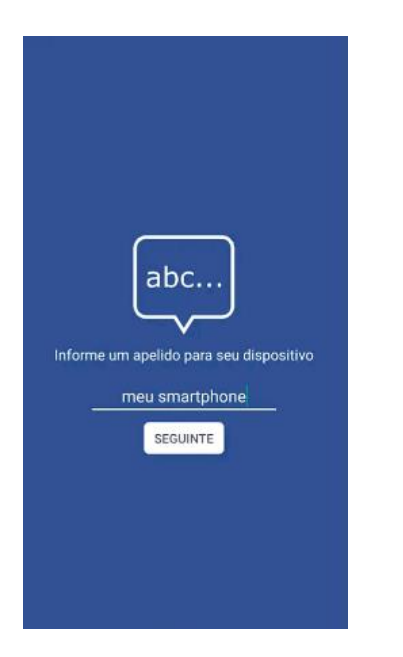

• Tudo pronto! Seu certificado está pronto para utilização.

LINK

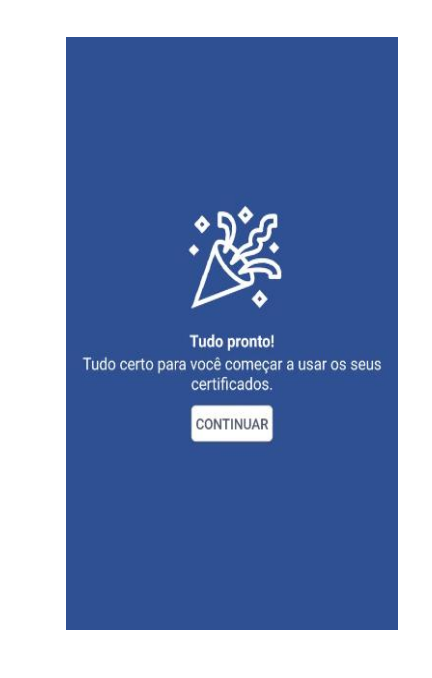

- 1 Baixe o aplicativo para o seu dispositivo móvel.
- Realize o download do aplicativo para **iOS** na **App Store**.

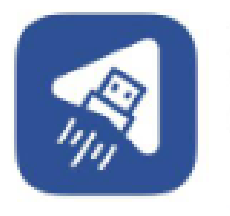

Link ID Versão 1.0 (6) Expira em 72 dias

INSTALAR

- 2 Associe seu certificado ao dispositivo móvel
- Após a instalação do app é necessário associar seu certificado ao dispositivo móvel, para isso, abra seu aplicativo e clique em "Vamos começar!"
- Após informe o número de celular cadastrado no momento da emissão do certificado.

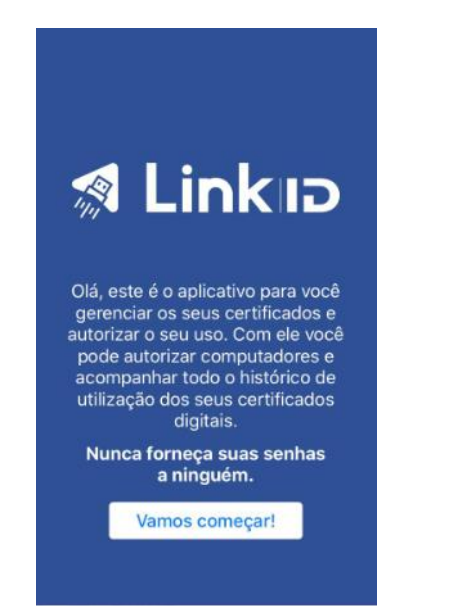

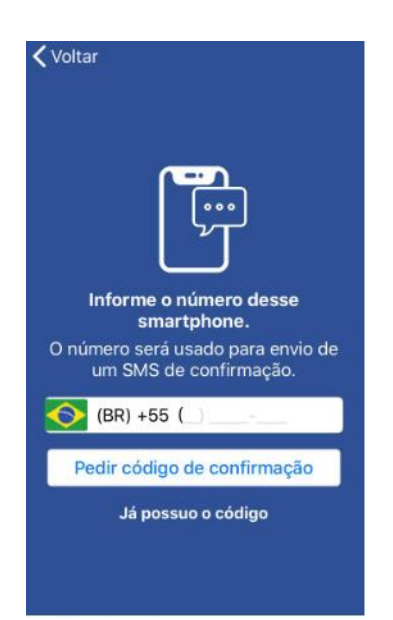

- 2 Associe seu certificado ao dispositivo móvel
- Agora confirme o número do celular clicando em "Sim".

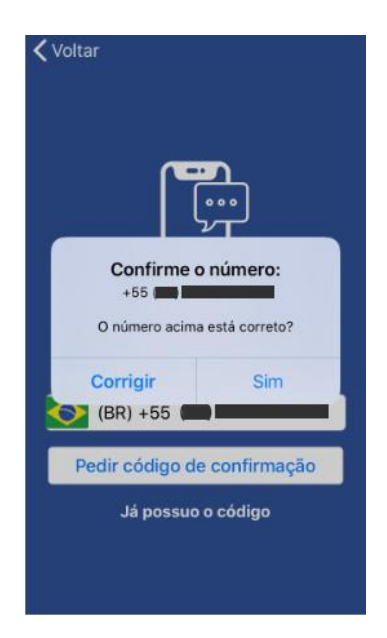

• Para prosseguir é necessário clicar em "*Pedir código de confirmação".* 

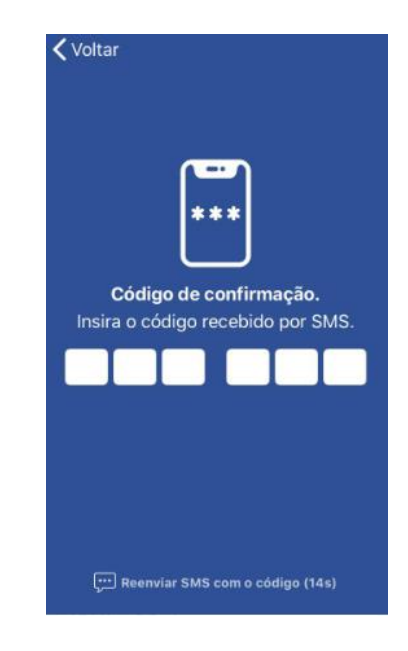

- 2 Associe seu certificado ao dispositivo móvel
- O código é enviado via SMS automaticamente.

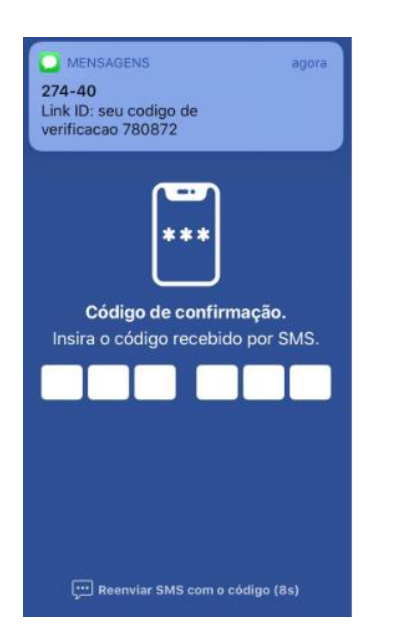

• Agora informe o código de confirmação.

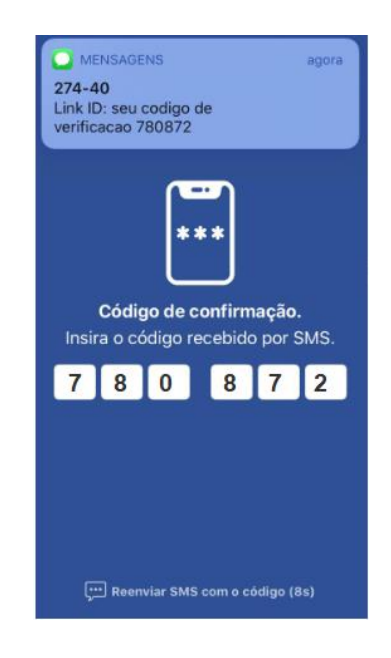

- 2 Associe seu certificado ao dispositivo móvel
- Após, cadastre um apelido para o celular que está como certificado vinculado. Este passo ajuda a diferenciá-lo dos demais.

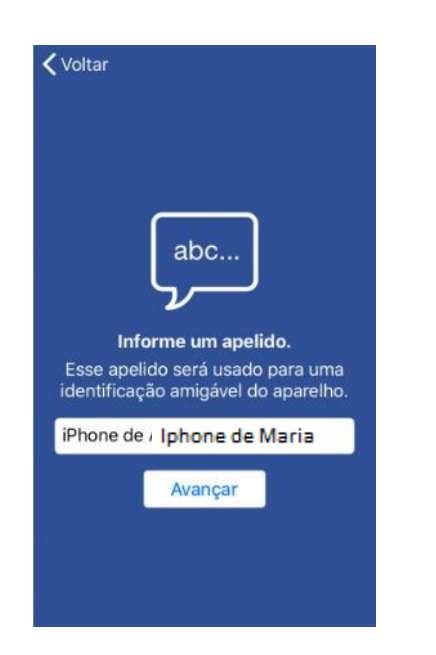

• Habilite o recebimento de notificações para continuar o processo.

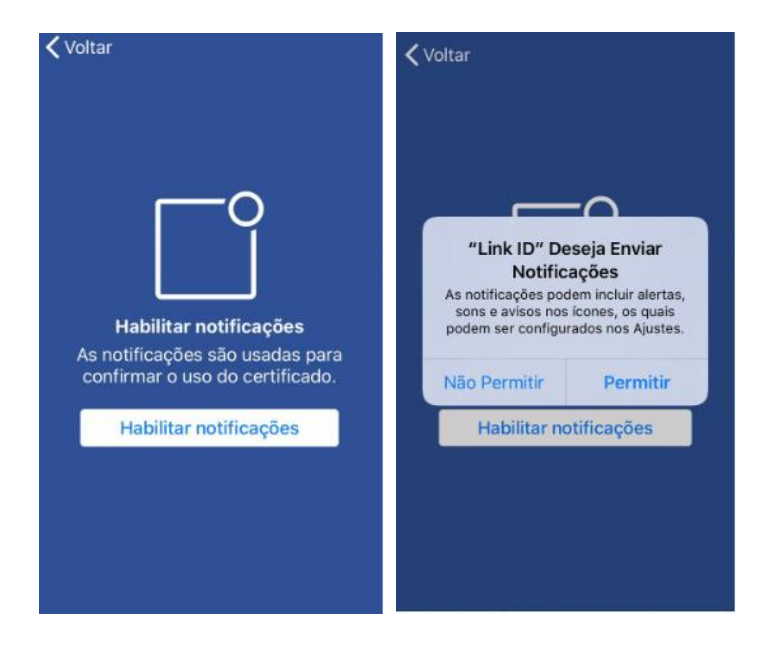

- 2 Associe seu certificado ao dispositivo móvel
- Libere as demais permissões para seguir utilizando o Link ID.

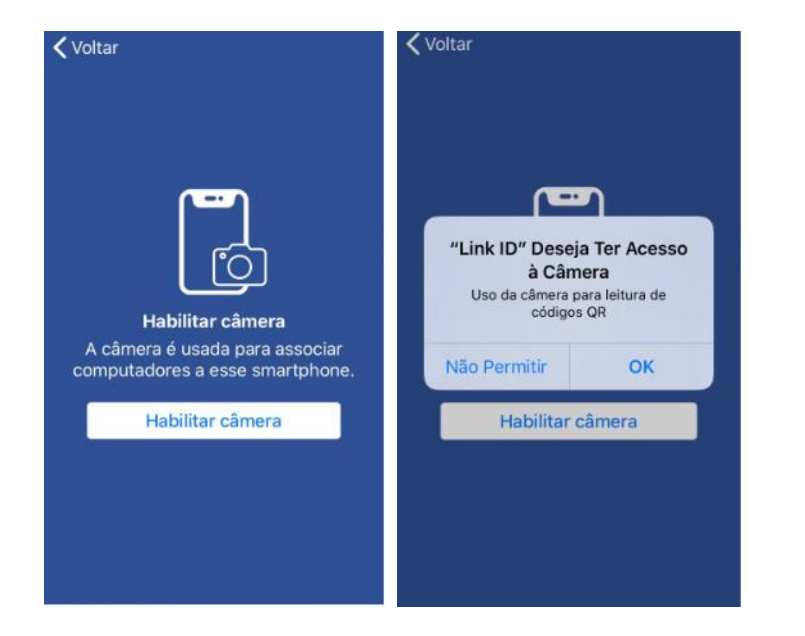

• Tudo pronto! Seu certificado está pronto para utilização.

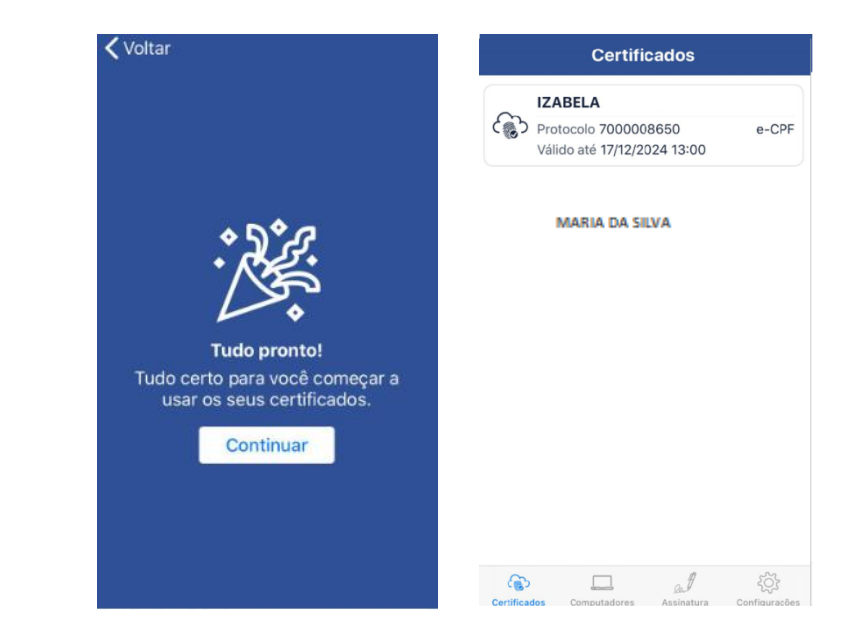

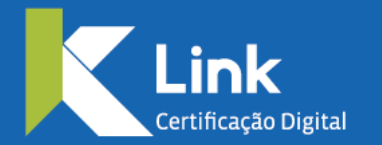

Rua Visconde de Taunay, 173 | São Lucas | BH - MG | CEP 30240-300 +55 31 3327-6670 +55 31 8328-1588 treinamento@linkcertificacao.com.br

inkcertificacao.com.br
in linkcertificacao